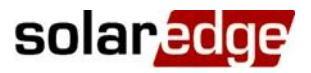

# Nota aplikacyjna – Konfiguracja kabla przejściowego licznika S0

#### Historia wersji

- Wersja 1.2, wrzesień 2020 r.
  - Opcje połączenia licznika S0
  - Dodano wsparcie podczas konfiguracji SetApp
  - Dodano funkcję monitoringu
  - Usunięto wsparcie ograniczenia eksportu

### Spis treści

| Konfiguracja kabla przejściowego licznika S0                 | 2 |
|--------------------------------------------------------------|---|
| Wprowadzenie                                                 | 2 |
| Podłączanie licznika S0 do systemu z pojedynczym falownikiem | 3 |
| Podłączanie licznika S0 do systemu z wieloma falownikami     | 3 |
| Instalacja licznika S0                                       | 4 |
| Konfiguracja licznika S0                                     | 5 |
| Dane monitoringu                                             | 6 |

# Konfiguracja kabla przejściowego licznika S0

## Wprowadzenie

Liczniki z interfejsem S0 wysyłają pomiary energii z impulsami z wykorzystaniem przekaźników bezprądowych. Impulsy są następnie zliczane i przedstawiane w formie wartości kWh.

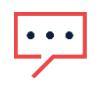

#### UWAGA

Liczniki z interfejsami S0 są stosowane wyłącznie w UE.

Precyzja interfejsu liczników S0 może być niższa niż w przypadku interfejsu RS485 i w rezultacie ich rozdzielczość i czas reakcji są nieokreślone. Ponadto w razie problemu z komunikacją z licznikiem S0 całkowite naliczenie zostanie utracone.

Liczniki S0 *nie* są dostarczane przez SolarEdge. SolarEdge obsługuje liczniki S0, które są zgodne z normą EN 62053-31. Norma ta definiuje czas trwania impulsu (T\_on) pomiędzy 30 ms i 120 mS.

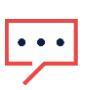

### UWAGA

W przypadku instalacji licznika S0 w punkcie przyłączenia do sieci (taka lokalizacja jest obsługiwana przez falowniki z wyświetlaczami) należy upewnić się, że zlicza on całkowitą dodatnią energię, tj. energię eksportowaną do sieci.

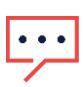

#### UWAGA

Liczniki S0 nie obsługują funkcji ograniczania eksportu.

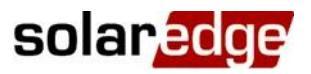

## Podłączanie licznika S0 do systemu z pojedynczym falownikiem

W przypadku podłączania interfejsu licznika S0 w systemie jednofalownikowym, licznik podłącza się kablem przejściowym licznika S0 (oferowanym przez SolarEdge).

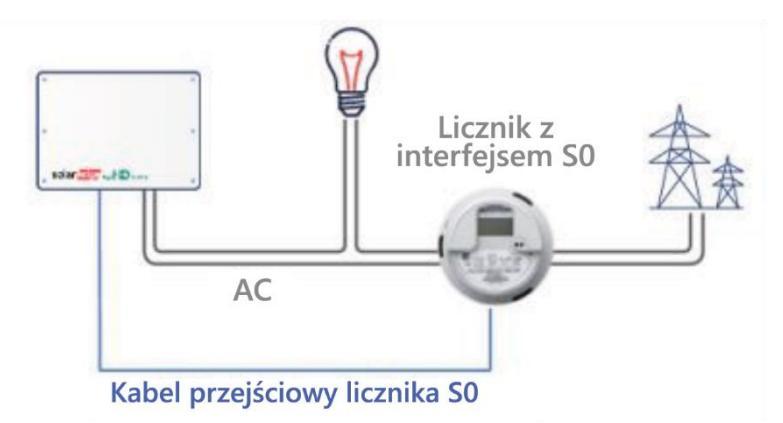

### Podłączanie licznika S0 do systemu z wieloma falownikami

W przypadku podłączania interfejsu licznika S0 w systemie wielofalownikowym, licznik podłącza się do falownika służącego jako Menedżer inteligentnej energii (lub Brama komercyjna) kablem przejściowym licznika S0 (oferowanym przez SolarEdge).

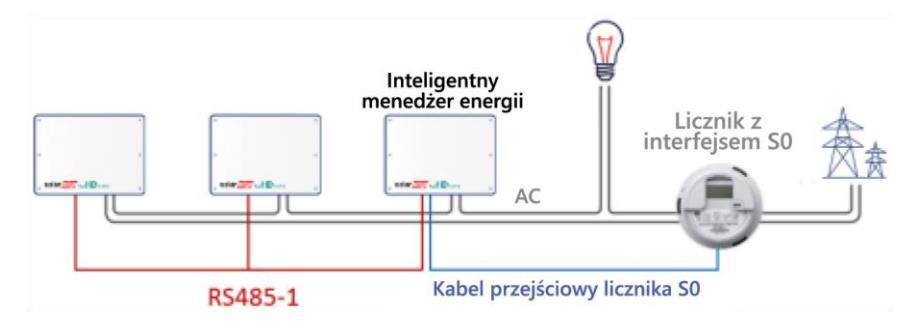

Kabel przejściowy licznika S0 ma z jednej strony złącze 8-stykowe, które podłącza się do falownika/CCG oraz złącze 2-stykowe z drugiej strony, które podłącza się do kabla z licznika. Wymagania dotyczące kabla są następujące:

- Minimum 2 przewody (skrętka). Można zastosować kabel CAT5.
- Przekrój przewodu: 0,2-1 mm² / 24-18 AWG
- Zakres zewnętrznej średnicy kabla: 2-4 mm / 0,08-0,16"
- Maksymalna długość: 50 m

# Instalacja licznika S0

#### → Aby podłączyć zasilanie AC do licznika:

Szczegółowe informacje na temat instalacji licznika i podłączenia strony AC można znaleźć w instrukcji instalacji licznika.

#### → Aby podłączyć licznik do falownika:

- 1. Zdejmij pokrywę falownika zgodnie z opisem zamieszczonym w tym podręczniku.
- Zdejmij uszczelkę z jednego z otworów w dławiku komunikacyjnym 2 na dole falownika i przełóż przewody z licznika przez otwór.
- Podłącz przewód od kabla licznika do złącza 2-pinowego kabla przejściowego S0: Podłącz przewód ujemny (-) do styku S i przewód dodatni (+) do styku S+.
- 4. Sprawdź, czy przewody przejściowego kabla S0 nie są poluzowane i czy styki S0+ i S0- nie są skrosowane.
- Dotyczy falowników z wyświetlaczami: Podłącz złącze 8stykowe kabla S0 do złącza redukcji mocy na karcie komunikacyjnej falownika.
- Dotyczy falowników wykorzystujących aplikację SetApp: Podłącz złącze 8-stykowe kabla S0 do złącza regulacji mocy na karcie komunikacyjnej falownika. Włóż złącze do 8 gniazd znajdujących się skrajnie po lewej stronie.

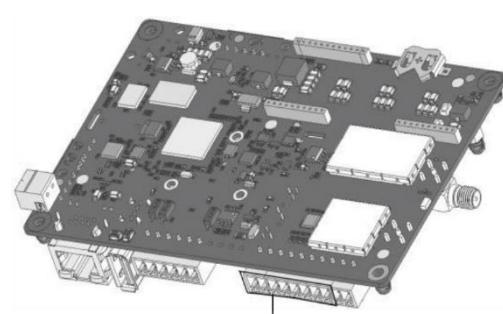

Interfejs redukcji mocy

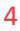

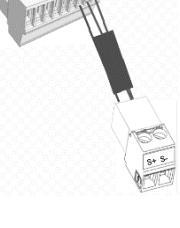

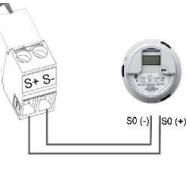

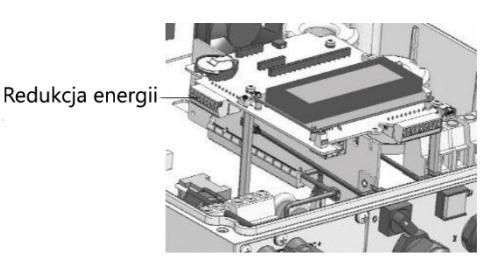

# solar<mark>edge</mark>

# Konfiguracja licznika S0

UWAGA

Konfiguracja falownika do obsługi licznika S0 za pomocą aplikacji SetApp

→ Aby skonfigurować falownik do obsługi licznika S0 za pomocą aplikacji SetApp:

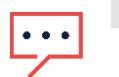

Konfiguracja falownika SetApp do obsługi licznika S0 obsługiwana jest od wersji 4.10.16.

- 1. Na stronie "Przekazanie do eksploatacji" wybierz opcję Komunikacja z witryną → GPIO → Rodzaj urządzenia → Licznik S0, aby włączyć miernik S0.
- 2. Na stronie "Przekazanie do eksploatacji" wybierz opcję Komunikacja z witryną → GPIO → Licznik S0, aby uzyskać dostęp do strony Miernik S0.
- 3. Na stronie Miernik S0 ustaw następujące parametry:
- Funkcja S0: konsumpcja
- Konfiguracja S0: ustaw liczbę impulsów na KWh (wartość domyślna to 1000)
- → Aby wyłączyć obsługę falownika dla licznika S0 za pomocą SetApp:
- 1. Na stronie "Przekazanie do eksploatacji" wybierz opcję Komunikacja z lokalizacją → GPIO → Rodzaj urządzenia i wybierz urządzenie *inne niż* S0.

#### Konfiguracja falownika do obsługi licznika S0 za pomocą wyświetlacza urządzenia

- → Aby skonfigurować falownik do obsługi licznika S0 za pomocą wyświetlacza urządzenia:
- 1. Wejdź do trybu konfiguracji i wybierz opcję Komunikacja → Konf. GPIO → Licznik S0 umożliwiający skonfigurowanie GPIO do współpracy z licznikiem S0.
- Wybierz opcję Typ urządzenia → Licznik S0 → Konf. funkcji → licznika S0 i wybierz opcję Eksport lub Zużycie, w zależności od faktycznej lokalizacji licznika/pomiaru:

```
Export
Consumption
Import
None
```

- **Eksport:** Licznik jest zainstalowany w punkcie podłączenia sieci, ta wartość oznacza energię przekazaną do sieci
- Zużycie: Licznik, który jest zainstalowany w punkcie zużycia obciążenia i który odczytuje energię/moc zużywaną przez sieć
- Import: Licznik, który jest zainstalowany w punkcie przyłączenia do sieci i który odczytuje ilość energii zakupywanej z sieci
- Brak: Bez odczytu

Wybrana opcja jest wyświetlana na ekranie konfiguracji S0 jako <Feed>, <Cons>, <Prcs> lub <None>.

- 3. Wybierz **Typ urządzenia → Licznik S0 → Konf. S0 → PLS na kWh**, wpisz wartość od 250 do 10 000 jako odczyt liczby impulsów na kWh, w zależności od specyfikacji zainstalowanego licznika.
- 4. Wyjdź z trybu ustawień.

### Dane monitoringu

Jeśli urządzenie jest podłączone do serwera SolarEdge, odczyty licznika S0 można wyświetlać za pomocą Platformy monitoringu.

Dane z falowników oraz zainstalowanych liczników są wyświetlane na kartach Pulpit i Wykresy w ramach Platformy monitoringu. Wyświetlane dane zależą od lokalizacji licznika: punktu podłączenia sieci (eksport) lub punktu zużycia obciążenia (zużycie). Poniższe tabele zawierają szczegółowe informacje w zależności od lokalizacji licznika.

#### Brak zainstalowanego licznika:

| Dane                              | Wyświetlane na Pulpicie monitoringu | Wyświetlane na Wykresach monitoringu |
|-----------------------------------|-------------------------------------|--------------------------------------|
| Wytwarzanie (falownik/instalacja) | ✓                                   | ✓                                    |
| Konsumpcja                        | X                                   | X                                    |
| Autokonsumpcja                    | x                                   | Х                                    |
| Eksportuj                         | х                                   | Х                                    |
| Import                            | х                                   | х                                    |

#### Licznik eksportu:

| Dane                         | Wyświetlane na Pulpicie<br>monitoringu | Wyświetlane na<br>Wykresach monitoringu |
|------------------------------|----------------------------------------|-----------------------------------------|
| Produkcja (falownik/miejsce) | <b>v</b>                               | <b>v</b>                                |
| Konsumpcja                   | x                                      | х                                       |
| Autokonsumpcja               | ✓ (obliczone)                          | ✓ (obliczone)                           |
| Eksportuj                    | x                                      | <b>v</b>                                |
| Import                       | x                                      | х                                       |

#### Licznik zużycia:

| Dane                              | Wyświetlane na Pulpicie monitoringu | Wyświetlane na Wykresach monitoringu |
|-----------------------------------|-------------------------------------|--------------------------------------|
| Wytwarzanie (falownik/instalacja) | •                                   | <b>∽</b>                             |
| Konsumpcja                        | •                                   | ✓                                    |
| Autokonsumpcja                    | ✓ (obliczone)                       | <ul> <li>✓ (obliczone)</li> </ul>    |
| Eksportuj                         | Х                                   | <ul> <li>✓ (obliczone)</li> </ul>    |
| Import                            | х                                   | х                                    |